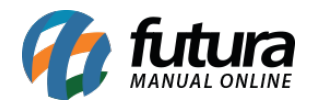

# 1 - Novo botão Totalizador de Registros na Grade de Produtos

**Caminho:** <u>*Cadastros > Estoque > Grade de Produtos*</u>

Nesta versão foi criado um novo botão denominado **Total de Registros** na grade de produtos, para ser informado o total de registros existentes no cadastro, conforme imagem abaixo:

| Cadastro de Gra | de de Produtos 🗙        |                |               |        |         |       |                    |
|-----------------|-------------------------|----------------|---------------|--------|---------|-------|--------------------|
| Novo [F2]       | Editar [F3]             | Gravar [F10]   | Cancelar      | Copiar | Grade   |       |                    |
| Consulta Cadast | tro Fiscal Fornecedores | Outras Info    |               |        |         |       |                    |
| Descricao       |                         |                | Marca         |        | •       |       |                    |
| Tamanho         | 4                       | Cod. Interno   |               | Status | Ativo 🗸 | Ordem | Descrição 🗸 🗸      |
| lor             | <b>A</b>                | Referencia     | Comecando por | r: ~   |         |       |                    |
| specificacao    | 9                       | Grupo Subgrupo | 4             |        |         |       | Pesquisar          |
| odigo barras    |                         |                |               |        |         |       |                    |
| ornecedor       |                         |                |               |        |         | Lim   | par Pesquisa [F4]  |
|                 |                         |                |               |        |         | Tot   | al de Registros: 5 |

## 2 - Nova opção para atualizar o valor do Pedido de Compra

**Caminho:** <u>Estoque > Pedido de Compra > Aba Itens > Botão Mais Opções > Atualizar Total</u> <u>de Compra em Valor.</u>

Nesta versão foi desenvolvida uma nova opção para atualizar o pedido de compra por valor, de forma que seja rateado para todos os itens, alterando assim o valor do pedido. Conforme exemplo abaixo:

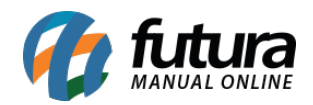

| Pedido de C           | ompras ×       |                |             |                    |                                |                       |                       |                        |                          |                                                                                                    |                  | <b>•</b>                         |
|-----------------------|----------------|----------------|-------------|--------------------|--------------------------------|-----------------------|-----------------------|------------------------|--------------------------|----------------------------------------------------------------------------------------------------|------------------|----------------------------------|
| Novo [F2]             | Editar (F      | 3] Excl        | uir Gra     | avar [F10] Cancela | r [F9] Imprimir                | Recebimento +         | Copiar                | Cancelar Recebimento   | Importar XML             |                                                                                                    |                  |                                  |
| Consulta Da           | dos Nro d      | e Lote Duplic  | atas Acom   | panhamento Pedido  |                                |                       |                       |                        |                          |                                                                                                    |                  |                                  |
| Nro. Pedido           |                | 8 Status       | Ab          | erto Nro. Nota     | 0 Seu Nro. Pedi                | do                    |                       |                        |                          |                                                                                                    |                  |                                  |
| ID                    |                | 0 Dta. Emissao | 03/09/2018  | 3 Dta. Previsao    | Dta. Entrada                   |                       |                       |                        |                          |                                                                                                    |                  |                                  |
| Empresa               | 1              | G EMPRESA TE   | STE LTDA    |                    |                                |                       |                       |                        |                          |                                                                                                    |                  |                                  |
| Fornecedor            | 16             | FORNECEDO      | R TESTE     |                    |                                |                       |                       |                        |                          |                                                                                                    |                  |                                  |
| Transportadora        | 20             | CONTROL 1      |             |                    |                                |                       |                       |                        |                          |                                                                                                    |                  |                                  |
| Tipo Pedido           | 2              | COMPRA         |             |                    |                                |                       |                       |                        |                          |                                                                                                    |                  |                                  |
| Contato               |                |                |             |                    | Lista                          | e Itens Grade         |                       |                        |                          |                                                                                                    |                  |                                  |
| Contato               |                |                | Citure      | eñe de Dadide      |                                | e riens ordice        |                       |                        |                          |                                                                                                    |                  |                                  |
|                       |                |                | Situa       | çao do Fedido      |                                |                       |                       |                        |                          |                                                                                                    |                  |                                  |
| Itens Outra:          | s Informacoes  | Dados do Ca    | incelamento | Contas \ Pagamento | .5                             |                       |                       |                        |                          |                                                                                                    |                  |                                  |
| Novo<br>[Ctrl+N]      | Cod. de Barras | 210000201647   | 9           | Referencia.        | BRINCO D                       | E PRATA 925           |                       | Estoque 10             | JNID 10,00               |                                                                                                    |                  |                                  |
| Editar                | Quantidade     | 1,00           | Valor       | 200,00000 % IPI    | 0,00000 % Desc                 | 0,00 VI. De           | sc 0,00               | Pesq. Itens Aba        | ixo do Estoque Minimo    | Mais Opcoes 👻                                                                                                   |                  |                                  |
| Evelár                | % Acresc       | 0,00           | VI. Acresc  | 0,00 Subst.        | Trib. Base 0,                  | 00 Subst. Trib. Valor | r 0,00                | Observac               | ao Item [Ctrl+O]         | Ultimas Compras                                                                                                 |                  |                                  |
| F                     | CP ST Bc       | 0,00           | FCP ST VI   | 0,00               |                                |                       |                       | Gravar [Ctrl+G]        | Cancelar [Ctrl+L]        | Tabela de Preco                                                                                                 |                  |                                  |
| Codigo                |                |                | Referencia  |                    | Produte                        | Unic                  | dade Otde, V          | Ir.Unitario Total Item | Total Geral Unitario %   | Atualizar Total da Compra em %                                                                                  | BEICMS VLICMS    | % IPI VI. IPI S.T. Valor :enva 🛆 |
| 21000020164           | 79 4           |                | Hererenda   |                    | BRINCO DE PRATA 925            | UNI                   | D 1,00                | 100,00000 100,         | 100,00                   | Atualizar Total da Compra em Valo                                                                               | 0,00000 0,00     | 0,00000 0,00 0,00                |
| 21000020164           | 179 4          |                |             |                    | BRINCO DE PRATA 925            | UNI                   | D 1,00                | 200,00000 200,         | 200,00                   | 0,00 0,00 0,00 0,0                                                                                              | 0,00000 0,00     | 0,00000 0,00 0,00                |
|                       |                |                |             |                    |                                |                       |                       |                        |                          |                                                                                                    |                  |                                  |
|                       |                |                |             |                    |                                |                       |                       |                        |                          |                                                                                                    |                  |                                  |
|                       |                |                |             |                    |                                |                       |                       |                        |                          |                                                                                                    |                  |                                  |
|                       |                |                |             |                    |                                |                       |                       |                        |                          |                                                                                                    |                  |                                  |
|                       |                |                |             |                    |                                |                       |                       |                        |                          |                                                                                                    |                  |                                  |
|                       |                |                |             |                    |                                |                       |                       |                        |                          |                                                                                                    |                  |                                  |
|                       |                |                |             |                    |                                |                       |                       |                        |                          |                                                                                                    |                  |                                  |
|                       |                |                |             |                    |                                |                       |                       |                        |                          |                                                                                                    |                  |                                  |
|                       |                |                |             |                    |                                |                       |                       |                        |                          |                                                                                                    |                  |                                  |
|                       |                |                |             |                    |                                |                       |                       |                        |                          |                                                                                                    |                  | ×                                |
|                       |                |                |             | No.                | 11                             | 16                    |                       | in a star              | in the second            | in the second second second second second second second second second second second second second second second |                  | ,                                |
| Total Quantid         | ade Total      | Produtos T     | otal Frete  | Total Desconto     | Total Acre                     | scimo 1               | otal ICMS             | Total IPI Tot          | al ST Total FCP          | ST Total Pedido                                                                                                 |                  |                                  |
|                       | 2,00           | 300,00         |             | 0,00 0,00%         | 0,00 0,0                       | 0% 0,00               | 0,00                  | 0,00                   | 0,00                     | 0,00 300,00                                                                                                    |                  |                                  |
|                       |                |                |             |                    |                                |                       |                       |                        |                          |                                                                                                    |                  |                                  |
|                       |                |                |             |                    |                                |                       |                       |                        |                          |                                                                                                    |                  |                                  |
| Pedido de C           | ompras ×       |                |             |                    |                                |                       |                       |                        |                          |                                                                                                    |                  |                                  |
| Novo [F2]             | Editar (F      | -3] Excl       | uir Gra     | avar [F10] Cancela | r (F9) Imprimir                | Recebimento 👻         | Copiar                | Cancelar Recebimento   | Importar XML             |                                                                                                    |                  |                                  |
| Consulta Da           | idos Nro d     | e Lote Duplic  | atas Acom   | panhamento Pedido  | <                              |                       |                       |                        |                          |                                                                                                    |                  |                                  |
| Nro. Pedido           |                | 8 Status       | Ab          | erto Nro. Nota     | 0 Seu Nro. Pedi                | do                    |                       |                        |                          |                                                                                                    |                  |                                  |
| ID                    |                | 0 Dta. Emissao | 03/09/2018  | 3 🔤 Dta. Previsao  | Dta. Entrada                   |                       |                       |                        |                          |                                                                                                    |                  |                                  |
| Empresa               | 1              | MPRESA TE      | STE LTDA    |                    |                                |                       |                       |                        |                          |                                                                                                    |                  |                                  |
| Fornecedor            | 16             | G FORNECEDO    | R TESTE     |                    |                                |                       |                       |                        |                          |                                                                                                    |                  |                                  |
| Transportadora        | 20             | TESTE          |             |                    |                                |                       |                       |                        |                          |                                                                                                    |                  |                                  |
| Tipo Pedido           | 2              | COMPRA         |             |                    | 1                              |                       |                       |                        |                          |                                                                                                    |                  |                                  |
| Forma de Pagto        | •              |                |             |                    | List                           | a de Itens            |                       |                        |                          |                                                                                                    |                  |                                  |
| Contato               |                |                |             |                    | Usta d                         | e Itens Grade         |                       |                        |                          |                                                                                                    |                  |                                  |
|                       |                |                | Situa       | ção do Pedido      |                                |                       |                       |                        |                          |                                                                                                    |                  |                                  |
| Itens Outra           | s Informacoes  | Dados do Ca    | ancelamento | Contas \ Pagamento | IS                             |                       |                       |                        |                          |                                                                                                    |                  |                                  |
| Novo                  | Cod. de Barras | 210000201647   | 9           | Referencia.        | 4 SRINCO E                     | E PRATA 925           | lizar total do pedido | Clique ESC para Canco  | lare Sair] 10,00         |                                                                                                    |                  |                                  |
| College (             | Quantidade     | 1,00           | Valor       | 200,00000 % IPI    | 0,00000 % Desc                 | 0,00 N                | ovo Totali            | 100.0                  | d nimo                   | Mais Opcoes 👻                                                                                                   |                  |                                  |
| Editar                | % Acresc       | 0.00           | VI. Acresc  | 0.00 Subst.        | Trib. Base 0.                  | 10 Subst. Tr          | ovo rotal:            | 100,0                  | 9                        | 1                                                                                                    |                  |                                  |
| Excluir               | CD CT Re       | 0.00           | ECD ST M    | 0.00               |                                |                       |                       | Atualizar              | [Child]                  |                                                                                                    |                  |                                  |
|                       | CF ST DC       | 0,00           | /ror si w   | 0,00               |                                |                       |                       |                        | [Calify]                 | J                                                                                                    |                  |                                  |
| Codigo<br>21000020164 | 79 4           |                | Referencia  |                    | Produto<br>BRINCO DE PRATA 925 | Unic                  | dade Qtde. V          | Ir.Unitario Total Item | Total Geral Unitario % I | Desc. VI. Desc. % Acresc. VI. Acres                                                                             | s %ICMS VI. ICMS | % IPI VI. IPI S.T. Valor ;erva ^ |
| 21000020164           | 79 4           |                |             |                    | BRINCO DE PRATA 925            | UNI                   | D 1,00                | 200,00000 200,         | 200,00                   | 0,00 0,00 0,00 0,0                                                                                              | 0,00000 0,00     | 0.00 0.00 0.00                   |
|                       |                |                |             |                    |                                |                       |                       |                        |                          |                                                                                                    |                  | and the state of the state       |
|                       |                |                |             |                    |                                |                       |                       |                        |                          |                                                                                                    |                  |                                  |
|                       |                |                |             |                    |                                |                       |                       |                        |                          |                                                                                                    |                  |                                  |
|                       |                |                |             |                    |                                |                       |                       |                        |                          |                                                                                                    |                  |                                  |
|                       |                |                |             |                    |                                |                       |                       |                        |                          |                                                                                                    |                  |                                  |
|                       |                |                |             |                    |                                |                       |                       |                        |                          |                                                                                                    |                  |                                  |
| 1                     |                |                |             |                    |                                |                       |                       |                        |                          |                                                                                                    |                  |                                  |
|                       |                |                |             |                    |                                |                       |                       |                        |                          |                                                                                                    |                  |                                  |
| 1                     |                |                |             |                    |                                |                       |                       |                        |                          |                                                                                                    |                  |                                  |
| /                     |                |                |             |                    |                                |                       |                       |                        |                          |                                                                                                    |                  | ×                                |
| Tabel C               |                | Duradiat       |             |                    |                                | 14                    | and scar              | T-t-LTDY               | ler leriter              | CT Tabal Dad 1                                                                                                  |                  | ,                                |
| rocal Quantid         | ade lotal      |                | ordirrete   | 1 oral Desconto    | lotal Acre                     |                       | ordi ICHS             | Total IP1 Tot          | i si i otai FCP          |                                                                                                    |                  |                                  |
|                       | 2,00           | 300,00         |             | 0,00 0,00%         | 0,0 0,0                        | 0.00                  | 0,00                  | 0,00                   | 0,00                     | 0,00 300,00                                                                                                    |                  |                                  |

Ressaltando que as questões de arredondamento e as "sobras" dos centavos serão adicionadas no desconto ou acréscimo total do pedido.

# 3 - Novo comportamento para o botão de "Atualizar com as informações da Receita"

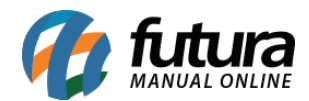

#### Caminho: <u>Cadastros > Cadastros > Clientes</u>

Agora quando o usuário definir que o cadastro efetuado pertence para uma pessoa física o botão de *Atualizar com as informações da Receita Federal* será bloqueado, e quando o cadastro for para pessoa jurídica o botão ficará habilitado.

#### 4 - Novo parâmetro para copiar o Pedido de Venda

#### **Caminho:** <u>Configurações > Parâmetros > Aba Pedido de Venda</u>

Nesta versão foi criado um novo parâmetro denominado *Copiar Pedido de Venda*, que tem como função definir se ao copiar um pedido os valores do novo serão os mesmos do original ou se serão apenas atualizados, conforme imagem abaixo:

| Parametros Gerais X Editar (E-3) Gravar (E-10) Carrenar do Repositorio |                                                                                                    |  |  |  |  |  |  |  |  |  |
|------------------------------------------------------------------------|----------------------------------------------------------------------------------------------------|--|--|--|--|--|--|--|--|--|
| Geral PDV e-Futura                                                     |                                                                                                    |  |  |  |  |  |  |  |  |  |
| Geral Pedido de Venda Pedido de                                        | Compra Vendedor Produto Nfe Nfe Servico Fiscal Cta. Receber Tabela de Preco Balanco Pedido de Encomenda Notificacoes |  |  |  |  |  |  |  |  |  |
| Exibe estoque na Dig. Ped. Venda                                       | SIM 🗸 🔞                                                                                                    |  |  |  |  |  |  |  |  |  |
| Modelo Digitacao Ped. Venda                                            |                                                                                                    |  |  |  |  |  |  |  |  |  |
| Ped. Vend. Consulta c/ Saldo Estoque                                   | Todos os Produtos - Não Exibe Saldo 🔗 🗸                                                                              |  |  |  |  |  |  |  |  |  |
| Avisar Item repetido na venda                                          | NAO 🗸 🙆                                                                                                    |  |  |  |  |  |  |  |  |  |
| Controla Desconto Max. na Venda                                        | Não 🗸 🧭                                                                                                    |  |  |  |  |  |  |  |  |  |
| Calcular Itens Caixas Pedido de Venda                                  | NAO 🗸 🤕                                                                                                    |  |  |  |  |  |  |  |  |  |
| Util. Vlr. Lim. de Vendas                                              | Cliente V Mensal V                                                                                                   |  |  |  |  |  |  |  |  |  |
| Utiliza Cheques no Limite de Credito                                   | Não Controla 🗸 🧭                                                                                                    |  |  |  |  |  |  |  |  |  |
| Imprimir logotipo no pedido                                            | NAO V 😧                                                                                                    |  |  |  |  |  |  |  |  |  |
| Tabela Preco Padrao                                                    | 1 🐼 🔞 TABELA                                                                                                    |  |  |  |  |  |  |  |  |  |
| P.V. ST Calcula                                                        | NAO 🗸 🔞                                                                                                    |  |  |  |  |  |  |  |  |  |
| Utiliza Pedido de Representacao                                        | NAO 🗸 🔞                                                                                                    |  |  |  |  |  |  |  |  |  |
| Utiliza Ordem de Servico                                               | Não 🗸 🔞                                                                                                    |  |  |  |  |  |  |  |  |  |
| Utiliza IPI embutido no Valor Unitario                                 | NAO 🗸 🕢                                                                                                    |  |  |  |  |  |  |  |  |  |
| Permite Venda de meia Caixa                                            | SIM 🗸 🕜                                                                                                    |  |  |  |  |  |  |  |  |  |
| Ped. Representacao Gera Ctn. a Pagar                                   | NAO 🗸 🕢                                                                                                    |  |  |  |  |  |  |  |  |  |
| Gerar Credito na Devolucao                                             | NAO 🗸 🕢                                                                                                    |  |  |  |  |  |  |  |  |  |
| Desconto na Venda                                                      | Nenhum 🗸 🧿                                                                                                    |  |  |  |  |  |  |  |  |  |
| Controle de Entrega                                                    | Simples 🗸                                                                                                    |  |  |  |  |  |  |  |  |  |
| Juncao de Pedidos                                                      | Cancelar Pedido V                                                                                                    |  |  |  |  |  |  |  |  |  |
| Verificar Pedido em Aberto do Cliente                                  | SIM 🗸 🔞                                                                                                    |  |  |  |  |  |  |  |  |  |
| Revisa Cliente                                                         | Não Revisa Vilas 0                                                                                                   |  |  |  |  |  |  |  |  |  |
| Copiar Pedido de Venda                                                 | Copiar valores identicos ao original 🗸 🔞                                                                             |  |  |  |  |  |  |  |  |  |
| Trava Valor Minimo de Venda                                            | Copiar valores e impostos<br>Copiar valores identicos ao original                                                    |  |  |  |  |  |  |  |  |  |
| Trava Quantidade Minima de Venda                                       | Não v 2                                                                                                    |  |  |  |  |  |  |  |  |  |

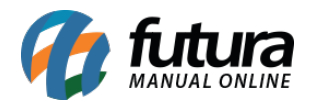

Ao utilizar a opção *Atualizar valores e impostos* o sistema ira copiar o *Pedido de Venda* com os dados que estão no cadastro do produto, independente das informações do pedido.

Já a opção *Copiar valores idênticos ao original*, o sistema irá copiar o *Pedido de Venda* exatamente igual ao pedido original.

## 5 - Nova opção para gerar NF-e Produto/Serviço

## Caminho: <u>Vendas > Pedidos de Vendas</u>

Nesta versão foi desenvolvido novas opções para a geração de NF-e a partir de um pedido que contenha produtos e serviços. No momento em que o usuário clicar no botão *Gerar Nota Fiscal* o sistema trará 3 opções de geração da NF-e, conforme exemplo abaixo:

| Novo [F2]    | Editar       | [F3]                                                                                                    | Exduir     | r Gra        | war [F10] | Cancela    | r [F9]     | Baixar        | Cancela       | ar Baixa     | Gera     | ar Nt. Fiscal | Im    | primir           | Copiar        | Mais Opcoe     | es 🔻        |              |               |       |
|--------------|--------------|----------------------------------------------------------------------------------------------------|------------|--------------|-----------|------------|------------|---------------|---------------|--------------|----------|---------------|-------|------------------|---------------|----------------|-------------|--------------|---------------|-------|
| Consulta I   | Dados Dup    | olicatas                                                                                                  | Pagtos     | do PDV       | Acompani  | amento P   | edido      |               |               |              |          |               |       |                  |               |                |             |              |               |       |
| ID           | 2            | 200602/Nro. Pedido 213302 Status Faturado Dta. Emissao 04/09/2018 Dt. Saida 04/09/2018 FuturaServer Venda |            |              |           |            |            |               |               |              |          |               |       |                  |               |                |             |              |               |       |
| Empresa      |              | 1 FUTURA SISTEMAS Seu Nro. Pedido Usuario FUTURA Cupom Fiscal (ECF)                                       |            |              |           |            |            |               |               |              |          |               |       |                  |               |                |             |              |               |       |
| Cliente      | 25           | 2503 G Mais infor. BRUNO Nro. Nota Nro do Cupom (CCF)                                                     |            |              |           |            |            |               |               |              |          |               |       |                  |               |                |             |              |               |       |
| Vendedor     |              | 9                                                                                                    |            |              |           |            |            |               |               |              |          | LCT           | •     | Confere          | ncia 👻        | CO0            |             |              | 0             |       |
| Vendedor Ext | erno         | 4                                                                                                    |            |              |           |            |            |               |               |              |          | Pesquisa      | •     | Sepa             | acao          | Nro do Caixa   | a (ECF)     |              |               |       |
| Transportado | ra 38        | 03 🤉                                                                                                    | OAO        |              |           |            |            |               |               |              |          |               |       |                  |               | Nro do Termi   | inal        |              |               |       |
| Tipo Pedido  |              | 19                                                                                                    | VENDA      |              | T         | abela de P | reco       | 1303 9        | FAB06         |              |          |               |       |                  | Situação de   | Pedido         |             |              |               |       |
| Forma de Pag | to.          | 9                                                                                                    |            |              |           |            | Ultimas Fo | ormas de Paga | mento do Clie | nte [F6]     |          |               |       |                  |               |                |             |              |               |       |
| Dt. Entrega  |              |                                                                                                    |            |              |           | List       | a de Prod  | utos          | Lista de P    | Produtos Gra | de       |               |       |                  |               |                |             |              |               |       |
| Itens Outr   | as informaco | es (C                                                                                                    | odigo Seri | e Dados      | do Cancel | amento     | Campos     | Adicionais [A | lt + A]       |              |          |               |       |                  |               |                |             |              |               |       |
| Novo         | Cod. de Barr | as 161                                                                                                    | 03         |              | 9         | Referen    | da 1251    | 2 9 SE        | RVICO 01      |              |          |               |       |                  | Esto          | que -52 U      | JNID        | 0,0          | 0             |       |
| [Ctrl+N]     | Quantidade   |                                                                                                    | 1,00       | Valor        | 10,0      | 00000      | % IPI      | 0,0000        | 0 % Desc      | 0,           | .00      | VI. Desc      | 0,00  |                  |               |                | Ultimo Valo | or de Venda  |               |       |
| Editar       | % Acresc     |                                                                                                    | 0,00       | VI. Acresc   |           | 0,00       | Frete      | 0,0           | 0 Seguro      |              | 0,00     |               |       | 0                | escricao Item | [Ctrl+D]       | Obse        | ervacao Item | [Ctrl+O]      |       |
| Excluir      | CT Bass      |                                                                                                    | 0.00       | CT Valar     |           | 0.00 50    | OCT De     |               |               |              | 0.00     |               |       |                  | Gravar [Ct    | rl+G]          | Cancelar    | [Ctrl+L]     | Mais Opcoes 👻 |       |
| Total Itam   | Total G      | ral T                                                                                                    | otal Caral | Unitaric % I | 01 96     | Across     | ST DC      | Sea           | Otda 1        | / Decc       | VI. Acre |               | -     | _                |               |                |             |              |               | Pafar |
| 30           | 0,00 3       | 00,00                                                                                                    | otal Gerai | 100,00       | 0,00000   | 0,00       | 0,0        | 00 1          | 3,00          | 0,00         | VI. Acre | 0,00 Gore     | ndo N | nda<br>lota Eisc | al            |                |             |              |               | 5803  |
| • 1          | 0,00         | 10,00                                                                                                    |            | 10,00        | 0,00000   | 0,00       | 0,         | 200           | 1,00          | 0,00         | 5 - S    | 0010          | nuo n |                  |               | 228            |             |              |               | 12512 |
|              |              |                                                                                                    |            |              |           |            |            |               |               |              |          |               |       |                  |               | 33%            |             |              |               |       |
|              |              |                                                                                                    |            |              |           |            |            |               |               |              |          |               |       | Gen              | ar nota de:   |                |             |              |               |       |
|              |              |                                                                                                    |            |              |           |            |            |               |               |              |          |               |       | 1-N              | FS-e (servi   | cos) e NF-e (p | produtos)   |              |               |       |
|              |              |                                                                                                    |            |              |           |            |            |               |               |              |          |               |       | 2- A             | oenas NF-     | e (produtos)   |             |              |               |       |
|              |              |                                                                                                    |            |              |           |            |            |               |               |              |          |               |       | 3- A             | oenas NFS     | 6-e (serviços) |             |              |               |       |
|              |              |                                                                                                    |            |              |           |            |            |               |               |              |          |               |       |                  |               |                |             |              |               |       |

## 6 - Nova aba na Separação do Processo de Venda

#### **Caminho:** <u>Menu > Vendas > Pedido de vendas</u>

Foi adicionado uma nova aba que irá separar as informações dos processos de vendas do acompanhamento do pedido, para que as informações dos processos sejam facilmente entendidas, conforme exemplo abaixo:

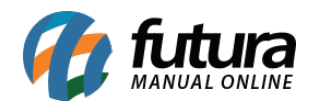

| Pedido de Ve            | nda ×         |                |              |               |               |              |            |                  |            |      |            |               |
|-------------------------|---------------|----------------|--------------|---------------|---------------|--------------|------------|------------------|------------|------|------------|---------------|
| Novo [F2]               | Editar [F3]   | Excluir        | Gravar [F10] | Cancelar [F9] | Baixar        | Cance        | lar Baixa  | Gerar Nt. Fiscal | Imprimi    | r 🗌  | Copiar     | Mais Opcoes 🔻 |
| Consulta Dad            | los Duplicata | s Pagtos do l  | PDV Acompant | amento Pedido | 5             |              |            |                  |            |      |            |               |
| I                       | D 4           | Nro. Pedia     | to 3         | Status        | Baixado       | Dta. Emissao | 13/08/2018 |                  |            |      |            |               |
| Iniciado                | 5             | eparação       | Conferên     | ncia          | Lib. Financei | ra           | Baixa      | Fa               | turamento  |      | Entrega    |               |
| Strand Contract         |               |                |              |               |               |              |            |                  |            |      |            |               |
| 10000                   |               |                |              | 1             |               |              | 0,00       |                  |            |      |            |               |
| 000001                  | $\rightarrow$ |                | → 🗸          | 4             |               | -            |            | $\rightarrow$    |            | ->   |            |               |
|                         |               |                |              |               |               | -            |            |                  |            | -    |            |               |
|                         |               |                |              |               |               |              |            |                  |            |      |            |               |
| 13/08/2018              | 1             | 3/08/2018      | 13/08/20     | )18           | 13/08/2018    |              | 13/08/2018 |                  | 13/08/2018 |      | 13/08/2018 |               |
| 09:21:41                | 8             | 09:23:03       | 09:40:0      | 9             | 09:48:12      |              | 14:15:17   |                  | 14:15:20   |      | 14:15:36   |               |
| -                       | ~             |                |              |               |               |              |            |                  |            |      |            |               |
| Acompanhamen            | to do Pedido  | Processos de V | enda         |               |               |              |            |                  |            |      |            |               |
| Data/Ho                 | ra            | Origem         |              | Status        |               | -            |            | Usuario          |            | - 10 |            |               |
| 13/08/2018 14:          | 15:36 Entreg  | ja –           | Entregue     |               |               | FUTUR        | <u>A</u> . |                  |            |      |            |               |
| 13/08/2018 14:          | 15:17 Entreg  | Ja             | Sem Entrega  |               |               | FUTUR        | A          |                  |            |      |            |               |
| 13/08/2018 14:          | 15:06 Entreg  | Ja             | Entregue     |               |               | FUTUR        | A.         |                  |            |      |            |               |
| 13/08/2018 14:          | 02:12 Entreg  | ja             | Sem Entrega  |               |               | FUTUR        | A          |                  |            |      |            |               |
| 13/08/2018 14:          | 02:01 Entreg  | ja             | Entregue     |               |               | FUTUR        | A          |                  |            |      |            |               |
| 13/08/2018 09:          | 48:49 Pedide  | D              | Baixado      |               |               | FUTUR        | A          |                  |            |      |            |               |
| 13/08/2018 09:          | 23:03 Situaç  | ão do Pedido   | SEPARAÇÃO SU | JCESSO        |               | FUNCIO       | DNARIO     |                  |            |      |            |               |
| 201 (1) (1) (1) (2) (1) |               |                |              |               |               |              |            |                  |            |      |            |               |

## 7 - Novo campo no layout do relatório de Vendas Gerais

#### Caminho: <u>Relatórios>Vendas>Geral "Tipo resumido"</u>

Foi inserido um novo campo no layout do relatório, denominado *FCP ST*, que irá destacar o ST do Fundo de combate à pobreza, caso aquele determinado pedido tenha o imposto, conforme mostra imagem abaixo:

|                | ► ►I 135% Exportan    | p/ PDF V         | E-Mail       |                       |         |           |         |         |                |               |
|----------------|-----------------------|------------------|--------------|-----------------------|---------|-----------|---------|---------|----------------|---------------|
|                |                       |                  |              |                       |         |           |         |         |                |               |
|                |                       |                  |              |                       |         |           |         |         |                |               |
|                |                       |                  |              |                       |         |           |         |         |                |               |
| EMPRESA TES    | TE LTDA               |                  | X            | www.futurasistemas.co | m.br    |           |         | 05/09   | /2018 16:25:02 | Página 1 de 1 |
| VENDAG         |                       |                  |              |                       |         |           |         |         |                |               |
| VENDA          | S RESUMIDU            |                  |              |                       |         |           |         |         |                |               |
| Status: Some   | nte Baixados / Fatura | idos             |              |                       |         |           |         |         |                |               |
|                |                       |                  |              |                       |         |           |         |         |                |               |
| Dt. Emissão    | 10/08/2018            |                  |              |                       |         |           |         |         |                |               |
| N. Ped. N. NFE | Cliente               | Vendedor         | Tt. Produtos | Desc.                 | Acresc. | Tt. Bruto | Tt. ST. | Tt. IPI | Tt. FCP ST.    | Tt. Pedido    |
| 1              | 17 CLIENTE TESTE      | FUNCIONARIO TEST | 400,00       | 0,00                  | 0,00    | 400,00    | 0,00    | 0,00    | 0,00           | 400,00        |
|                |                       | Total do Dia :   | 400,00       | 0,00                  | 0,00    | 400,00    | 0,00    | 0,00    | 0,00           | 400,00        |
| Dt. Emissão    | 13/08/2018            |                  |              |                       |         |           |         |         |                |               |
| N. Ped. N. NFE | Cliente               | Vendedor         | Tt. Produtos | Desc.                 | Acresc. | Tt. Bruto | Tt. ST. | Tt. IPI | Tt. FCP ST.    | Tt. Pedido    |
| 3              | 17 CLIENTE TESTE      |                  | 2.000,00     | 0,00                  | 0,00    | 2.000,00  | 0,00    | 0,00    | 0,00           | 2.000,00      |
|                |                       | Total do Dia :   | 2.000,00     | 0,00                  | 0,00    | 2.000,00  | 0,00    | 0,00    | 0,00           | 2.000,00      |
| Dt. Emissão    | 31/08/2018            |                  |              |                       |         |           |         |         |                |               |
| N. Ped. N. NFE | Cliente               | Vendedor         | Tt. Produtos | Desc.                 | Acresc. | Tt. Bruto | Tt. ST. | Tt. IPI | Tt. FCP ST.    | Tt. Pedido    |
|                |                       |                  | 12 50        | 0.00                  | 0.00    | 12.50     | 0.00    | 0.00    | 0.00           | 12 50         |
| 5              | 13 CONSUMIDOR         |                  | 13.30        | 0.00                  | 0.00    | 15.50     | 0.00    | 0.00    | 0.00           | 10.00         |

## 8 - Nova aba Outros Impostos

**Caminho:** <u>Fiscal > Nfe Cadastro > Nfe Digitação " Botão: Outras Info."</u>

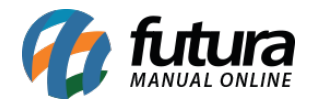

Foi adicionado uma nova aba denominada como *Outros Impostos*, localizada na tela de outras informações do item. Nesta aba serão inseridas as informações do ICMS Efetivo e do Repasse do ICMS ST, conforme exemplo abaixo:

| Digitação de Nota Fiscal ×<br>Novo [F2] Editar [F3] Excluir                                                                                                    | Gravar (F10) Cancelar Gerar/Imprimir NFE V GNRE Pre-Visualizar DANFE Mais Opcoes *                                                                                                    |
|----------------------------------------------------------------------------------------------------|----------------------------------------------------------------------------------------------------|
| Consulta Digitacao                                                                                                    |                                                                                                    |
| Empresa 1 G EMPRESA TESTE LTDA                                                                                                    | SP Tipo Venda Normal                                                                                                    |
| Tipo de Pedido 1 S VENDA                                                                                                    | Tipo Emissao NFE Normal Status Aguardando Impressao N® Ped.                                                                                                    |
| Cliente/Forn. 18 CFOP 6102 Modelo 55 V                                                                                                    | Outras informações do item - [ESC] para concluir X Indicador de Escala Outros Impostos 2018 11:37:15 Gerar Pedido Inventario Onine                                                                                                    |
| Produto [AI + P]         Transp. / Obs. [AI + T]         Importal           Induir         Alterar         Excluir         Alterace em           Produto         2 4         Cod. Barras         2100002           Qtde         0,00         VI. Unit.         200,0           CST IDMS         Bc. IDMS         Bc. IDMS           CST COFINS         Bc. OFINS         Bc. COFINS           Bc. FCP         0,00         % FCP 0,0           Bc. FCP ST Ret.         0,00         % FCP ST Ret.         0,0 | ICHS Efetivo       Carta de Correção - CCe       Doc. Fiscal Referenciado       Duplicatas         Percentual de reducao da base de calculo efetiva       0.000       CrOP 6102       Valor da base de calculo efetiva       0.000         Valor da base de calculo efetiva       0.000       VI Desc.       0,00       VI Desc.       0,00         Valor da ICMS efetiva       0.000       VI Desc.       0,00       VI Desc.       0,00         Valor da ICMS efetiva       0.000       VI. ICMS ST       0,00       VI. ICMS ST       0,00         Repasse ICHS ST       SN Cred       0,000       VI. ICMS SN Cred       0,00         Valor da ICMS ST da UF destino       0.00       % PIS       0,0000       VI. IPIS       0,00         Valor do ICMS ST da UF destino       0.00       VI. DES Cons.       0,0000       VI. IPI Devol.       0,00         Valor do ICMS ST da UF destino       0.00       VI. IPI Devol.       0,00       VI. IPI Devol.       0,00                                                                                                    |
| Item Cod. Produto Und. Quantidade VI. Unita<br>• 1 2 UNIO 0.00 200,00                                                                                                    | Observacao         Observacao           CEST: 28.064.00 Val. Aprox. dos Tributos: RS 22,60 (58,47 %) Fonte:IBPT         Cesta Content of the second of the second of the seco |
|                                                                                                    |                                                                                                    |
| Base ICMS Base ICMS ST Base IPI Base S                                                                                                    | TR, Ant, Base FCP ST Base FCP ST Ret: Pis/Pasep VIOutras ICMS IPI Devoil. V Desc. Valor Frete Out. Desp. Aces. Total Prod.                                                                                                    |
| Valor ICMS         Valor ICMS ST         Valor IPI         Valor ST           0,00         0,00         0,00         0,00                                                                                                    | R. Ant. Valor FCP         Valor FCP ST         VIFCP ST Ret.         Coffus         LOMS SN Credito VI Isentas         Valor Acres.         Valor Acres. <th< th=""></th<>                                                                                                    |